# Statistics

http://www.statista.com/topics/840/smartphones/

http://www.statista.com/topics/876/android/

http://www.statista.com/statistics/271774/share-of-android-platforms-on-mobile-devices-with-android-os/

# Resources

- Google
- MOOCs (eg Udacity, Coursera)
- <a href="https://www.thenewboston.com/forum/">https://www.youtube.com/watch?v=QAbQgLGKd3Y)</a>
- <u>https://www.youtube.com/channel/UCfQkNueQenRQQ1NnCBe6eQQ</u> PRABEESH R K Youtube Channel
- SQLite <a href="https://www.youtube.com/watch?v=LZ8kJg4Pg4Y">https://www.youtube.com/watch?v=LZ8kJg4Pg4Y</a>

PRABEESH R K Youtube Channel

- <u>http://www.vogella.com/tutorials/AndroidIntent/article.html</u>
- <u>https://parse.com/</u>
- Multiple Activities https://www.youtube.com/watch?v=ViwazAAR-vE
- <u>https://www.youtube.com/watch?v=x0I5vJfaRIU</u>

Login – Register – Main activities

# Free eBooks and Additional Resources

- <u>http://www.techotopia.com/index.php/Android\_Studio\_Development\_Essentials</u>
- <u>http://www.onlineprogrammingbooks.com/android/</u>

# Getting started

- Download Java Development Kit JDK (Android uses Java)
- Set your system variable to point to path containing JDK (Start Control Panel Advanced Settings)
- Download and install Android Studio

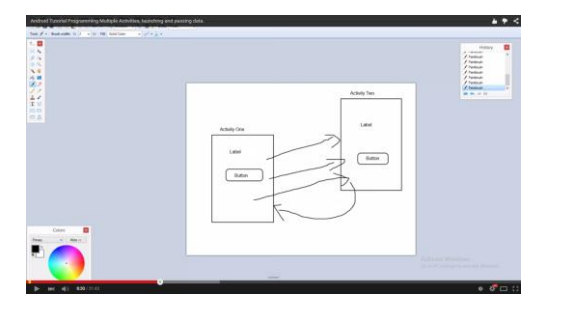

**Beginning New Project** 

- Sketch your app (planning and design phase is important)
- Begin Android Studio
- Think of an activity as a screen

Press Tab to select predictive commands offered by IDE

Press Alt and Enter to add the relevant Import .... Commands to your source code to import the necessary classes

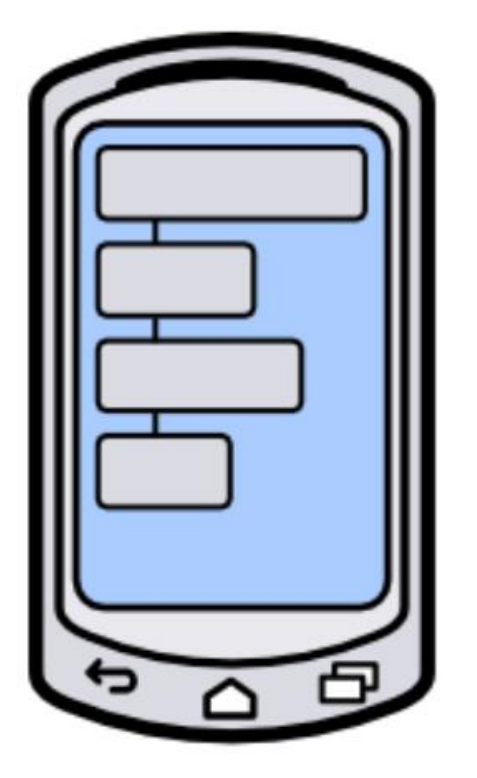

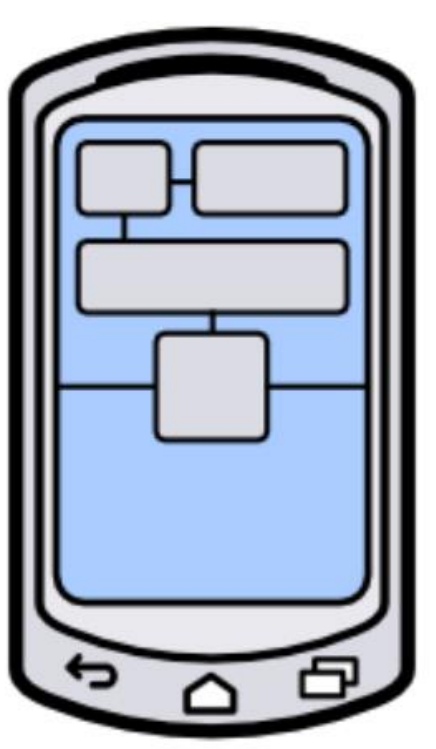

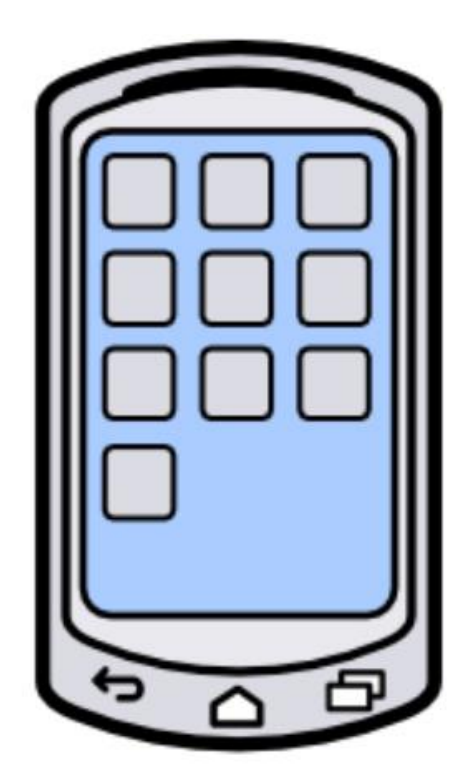

Linear Layout

Relative Layout

List/Grid Layout

## Lifecycle and Override Methods

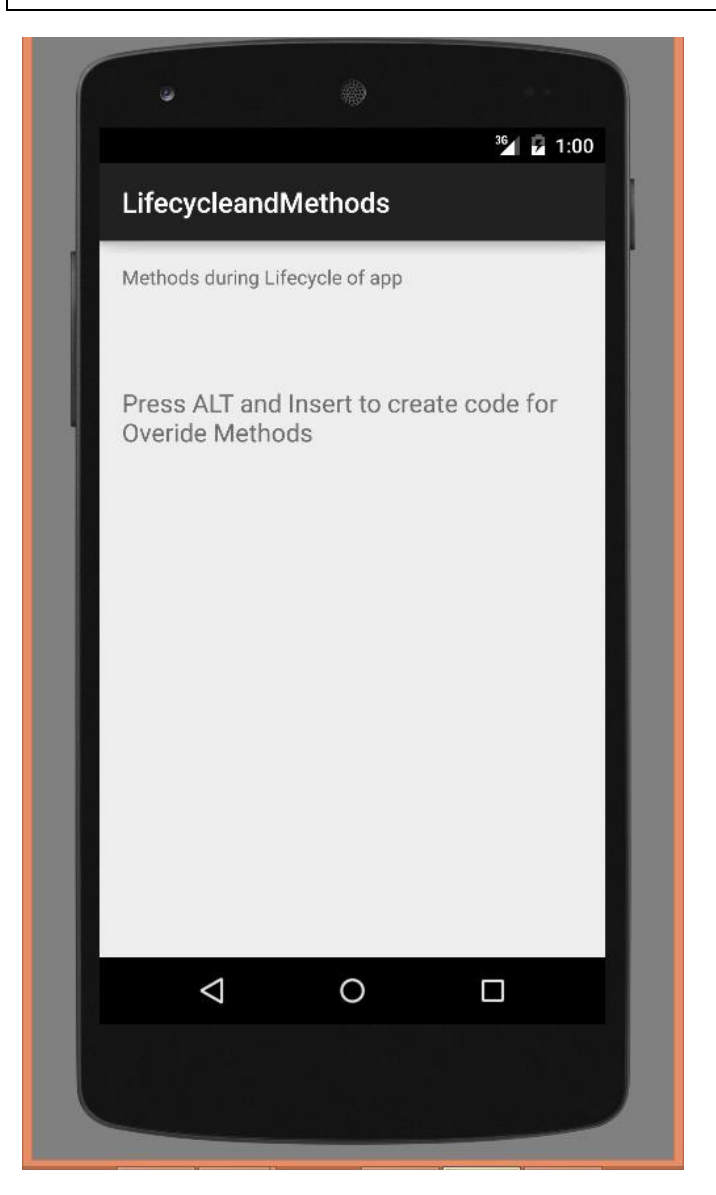

```
public class MainActivity extends ActionBarActivity {
```

```
// Press ALT + INSERT key and select Override Methods to construct Method code
@Override
```

```
protected void onCreate(Bundle savedInstanceState) {
```

```
super.onCreate(savedInstanceState);
```

```
setContentView(R.layout.activity_main);
```

}

}

```
@Override
protected void onStart() {
    super.onStart();
}
```

```
@Override
protected void onPause() {
    super.onPause();
}
```

# **Exporting your APP – \*.apk files**

Download the apk files and use the following password to open source code in Android Studio

KeyStore and Key Passwords respectively for apk files : csn1234 and csn12345

#### **Tester App**

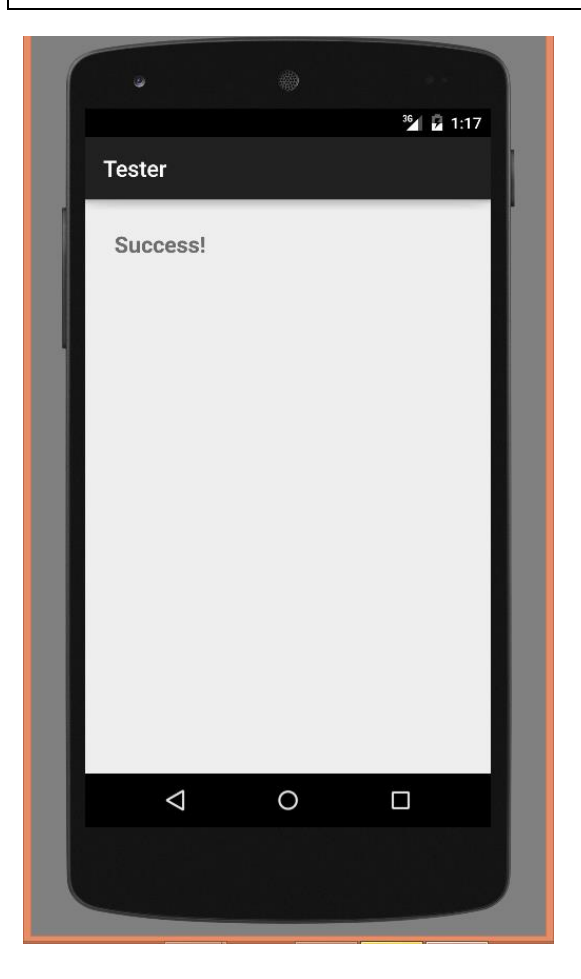

## activity\_test.xml

<RelativeLayout xmlns:android="http://schemas.android.com/apk/res/android"

xmlns:tools="http://schemas.android.com/tools" android:layout\_width="match\_parent"

```
android:layout_height="match_parent" android:paddingLeft="@dimen/activity_horizontal_margin"
```

```
android:paddingRight="@dimen/activity_horizontal_margin"
```

```
android:paddingTop="@dimen/activity_vertical_margin"
```

```
android:paddingBottom="@dimen/activity_vertical_margin" tools:context=".TestActivity">
```

```
<TextView
```

android:id="@+id/messageTextView"

```
android:layout_width="wrap_content"
```

```
android:layout_height="wrap_content"
```

```
android:text="@string/hello_world"
```

```
android:padding="10dp"
```

```
android:textSize="20sp"
```

```
android:textStyle="bold"
```

```
tools:context=".TestActivity" />
```

# TestActivity.java

package com.raymundoconnor.tester;

import android.support.v7.app.ActionBarActivity;

import android.os.Bundle;

import android.view.Menu;

import android.view.MenuItem;

import android.widget.TextView;

public class TestActivity extends ActionBarActivity {

@Override

protected void onCreate(Bundle savedInstanceState) {

super.onCreate(savedInstanceState);

setContentView(R.layout.activity\_test);

TextView message = (TextView)findViewById(R.id.messageTextView);

```
message.setText("Success!");
```

}

}

Drag widgets onto Layout and change properties (eg ID, Text, TextColor, ..) in the properties palette as shown.

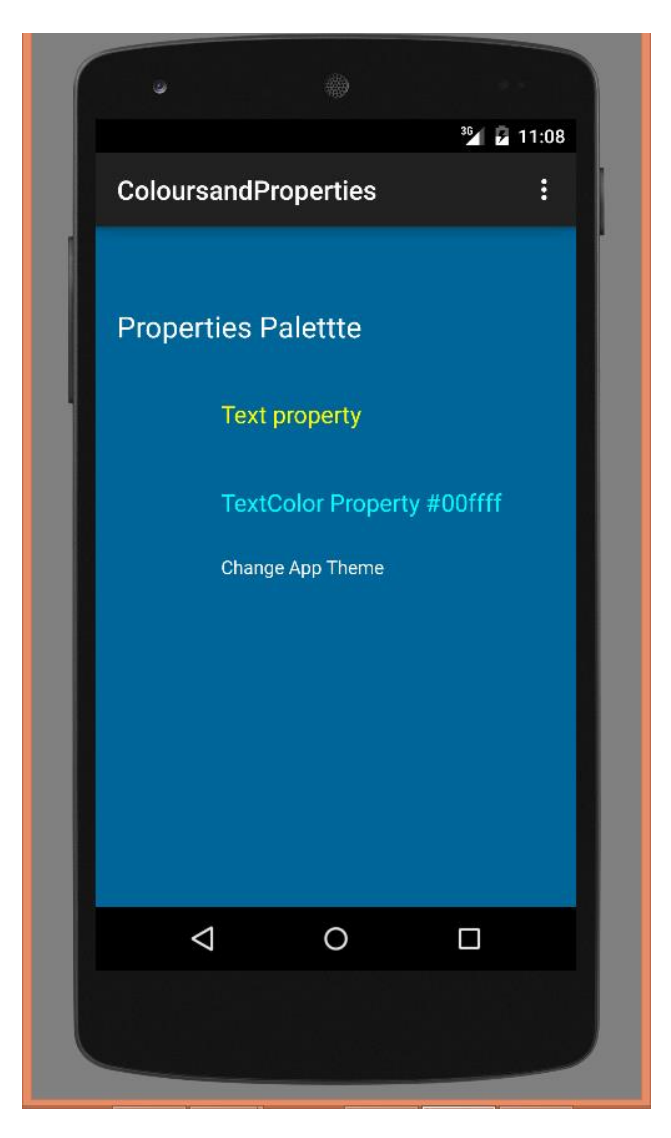

<RelativeLayout xmlns:android="http://schemas.android.com/apk/res/android" xmlns:tools="http://schemas.android.com/tools" android:layout\_width="match\_parent" android:layout\_height="match\_parent" android:paddingLeft="@dimen/activity\_horizontal\_margin" android:paddingRight="@dimen/activity\_horizontal\_margin" android:paddingTop="@dimen/activity\_vertical\_margin" android:paddingBottom="@dimen/activity\_vertical\_margin" tools:context=".MainActivity" android:background="#006699"

>

<TextView

android:layout\_width="wrap\_content"

android:layout\_height="wrap\_content"
android:textAppearance="?android:attr/textAppearanceLarge"
android:text="Properties Palettte"
android:id="@+id/textView"
android:layout\_alignParentTop="true"
android:layout\_alignParentLeft="true"
android:layout\_alignParentStart="true"
android:layout\_marginTop="44dp"
android:textColor="#ffffff" />

## <TextView

android:layout\_width="wrap\_content" android:layout\_height="wrap\_content" android:textAppearance="?android:attr/textAppearanceMedium" android:text="Text property" android:id="@+id/textView2" android:textColor="#ffff00" android:layout\_below="@+id/textView" android:layout\_alignRight="@+id/textView" android:layout\_alignEnd="@+id/textView" android:layout\_alignEnd="@+id/textView"

## <TextView

android:layout\_width="wrap\_content" android:layout\_height="wrap\_content"

android:textAppearance="?android:attr/textAppearanceMedium"

android:text="TextColor Property #00ffff"

android:id="@+id/textView3"

android:layout\_below="@+id/textView2"

android:layout\_alignLeft="@+id/textView2"

android:layout\_alignStart="@+id/textView2"

android:layout\_marginTop="42dp"

android:textColor="#00ffff" />

# <TextView

android:layout\_width="wrap\_content"

android:layout\_height="wrap\_content"

android:textAppearance="?android:attr/textAppearanceSmall"

android:text="Change App Theme"

android:id="@+id/textView4"

android:layout\_centerVertical="true"

android:layout\_alignLeft="@+id/textView3"

android:layout\_alignStart="@+id/textView3"

android:textColor="#ffffff" />

</RelativeLayout>

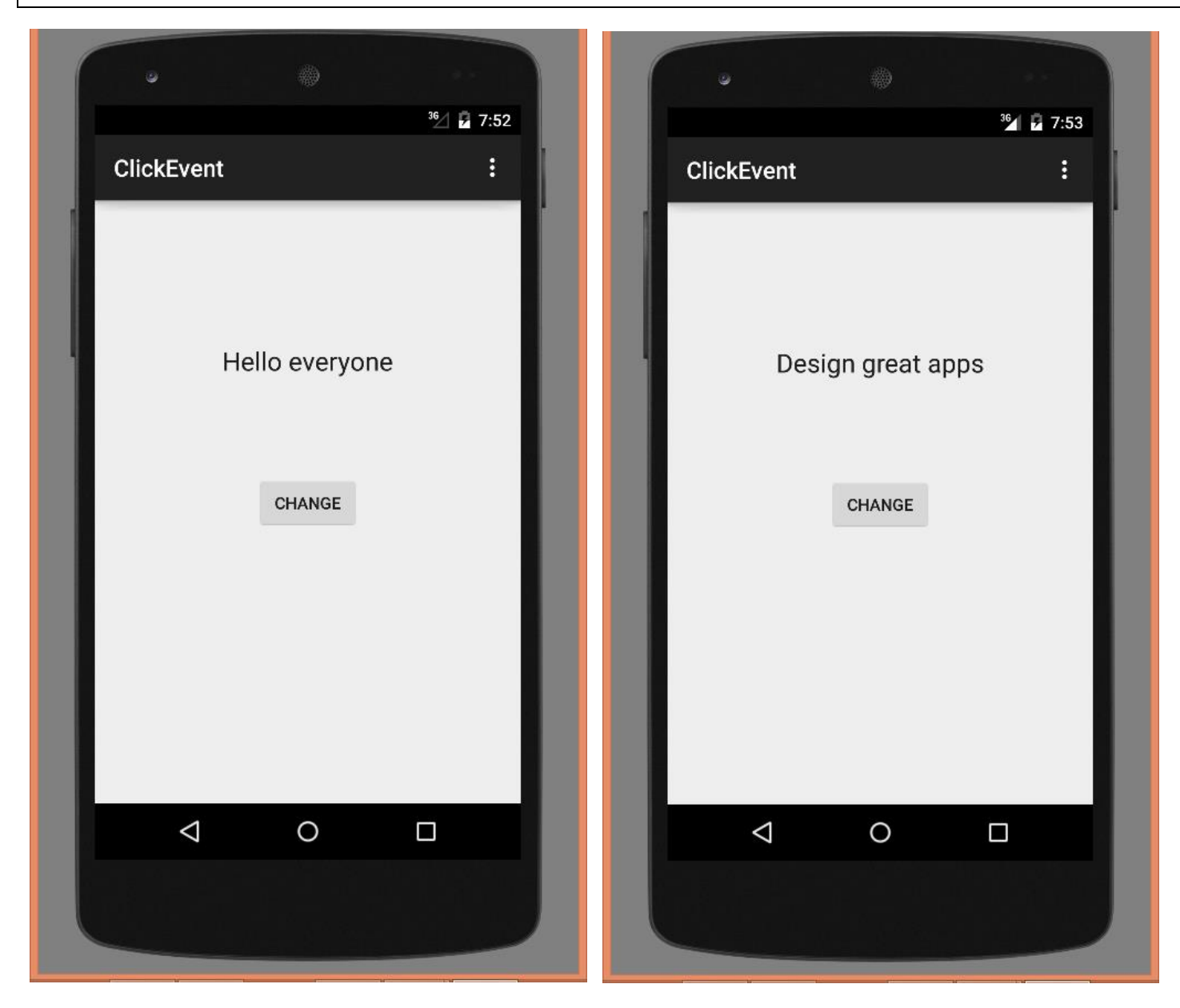

public class MainActivity extends ActionBarActivity {

```
@Override
```

protected void onCreate(Bundle savedInstanceState) {

```
super.onCreate(savedInstanceState);
```

```
setContentView(R.layout.activity_main);
```

Button buttonLabel = (Button)findViewById(R.id.buttonLabel);

```
buttonLabel.setOnClickListener(
```

```
new Button.OnClickListener(){
    public void onClick(View v){
        TextView TextviewLabel = (TextView) findViewById(R.id.TextviewLabel);
        TextviewLabel.setText("Design great apps");
    }
}
```